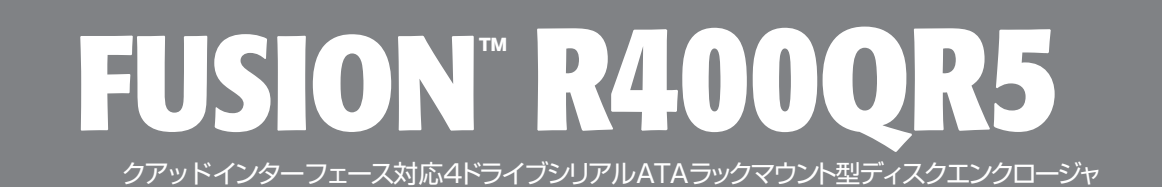

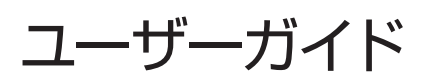

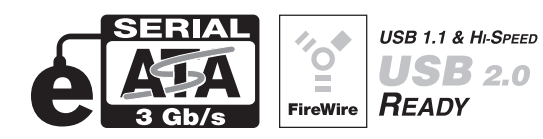

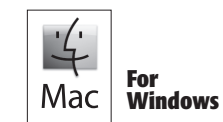

Creativity Stored Here™

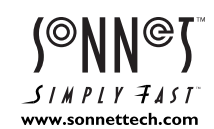

# Fusion R400QR5 仕様と機能

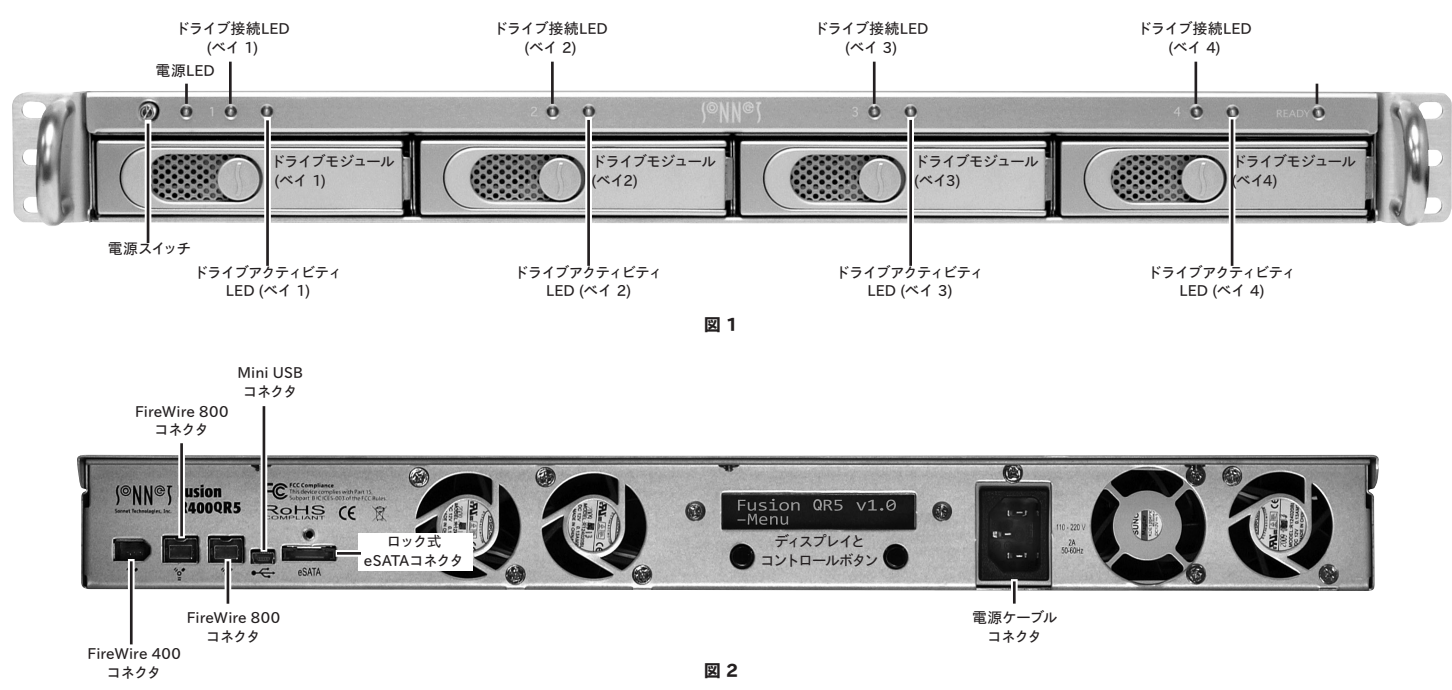

#### エンクロージャの仕様

| 互換性          | ┏ eSATAホストコントローラ搭載のMac®、Windows®、Linux®コンピュータに対応                                                                                                    |
|--------------|----------------------------------------------------------------------------------------------------|
| インターフェースコネクタ | — eSATA 1基、FireWire 800 2基、FireWire 400 1基、Mini USB 1基                                                                                                    |
| 対応ドライブ       | — 3 Gb/秒および1.5 Gb/秒のシリアルATA                                                                                                    |
| データ転送速度      | ー ドライブ1台につき最高225 MB/秒、但し使用するインターフェースと設定による                                                                                                    |
| 対応OS         | - プラットフォーム非依存                                                                                                    |
| 電源           | - 100~240V、50~60Hz                                                                                                    |
| 動作時温度        | — 0°C ~+35°C                                                                                                    |
| 寸法 (幅×奥×高)   | 43.8 x 41.9 x 4.4 cm                                                                                                    |
| 重量(ドライブ搭載時)  | — 8.3 kg                                                                                                    |
| 製品と付属品       | <ul> <li>ディスクエンクロージャ、3.5インチドライブモジュール4台、粘着テープ式ゴム足4個、電源コード、</li> <li>2m長eSATAロック式データケーブル1本、2m長FireWire 800ケーブル1本、2m長FireWire 400ケーブル1本、</li> <li>2m長USBケーブル1本、ユーザーガイド</li> </ul> |

# 安全上の注意と免責事項

#### 安全上の注意

作業を開始する前に必ずこの項をよくお読みください。この注意事項で は、身体の安全を守り、本デバイスの損傷の可能性を最低限に抑えられ るよう、製品の正しく安全な使用方法を説明しています。

## 警告

取り扱いを誤ると、感電やショート、火災、その他発生する可能性のある 危険により死亡または重傷を負うおそれがありますので、常に以下の基 本的な注意事項を守ってお使いください。以下の注意事項が挙げられ ますが、これに限定されるものではありません。

- ユーザが扱える部品の交換以外は、決してエンクロージャの分解や改造を試みないでください。正常に動作していないように思われる場合は、製品をお求めになられた正規代理店または販売店までお問い合わせください。
- エンクロージャやドライブトレイを落下させたり乱暴に扱うと故障の原因になりますので、取り扱いの際には充分ご注意ください。
- エンクロージャ内部に指や異物を差し込まないでください。特に小さなお子様がいるご家庭ではご注意ください。
- 本デバイスを雨にさらしたり、水の近くや隙間にこぼれる恐れのある液体が入っている容器の近くで使用したり、湿気が高いまたは濡れた状態で使用しないでください。
- 異臭や異音、煙などが本デバイスから生じた場合や誤ってデバイスを 濡らしてしまった場合は、直ちに電源を切り、コンセントからプラグを 抜いてください。
- 必ずこのマニュアルに記載の手順に従ってください。ユーザガイドに記載されていない情報が必要な場合は、製品をお求めになられた正規 代理店または販売店までお問い合わせください。

#### 免責事項

#### ドライブの使用について:

ソネットテクノロジーズ社では、下記に挙げるハードドライブをFusion R400QR5ストレージシステムに指定しています。特にRAIDグループの利 用時におけるドライブの卓越したパフォーマンス性とエラーハンドリング 性、そして信頼性でこのドライブは選ばれました。これらのドライブと一 般的なハードドライブとの重要な違いの1つは、エラー時の対応の速さ にあります。一般的なハードドライブではエラーのリカバリーに数分か かるのに対し、これらソネットにて検証済みのEnterprise/RAIDエディシ ョンのドライブではたった数秒のうちにリカバリーを試みます。RAIDコ ントローラカードとソフトウエアRAID構造では、ドライブにエラーが発 生した際に、そのドライブがすぐにRAIDグループから切り離されてしま うため、ハードドライブメーカーでは、RAIDストレージシステムで一般的 なハードドライブの使用を推奨していません。ソネットで検証済みのハー ドドライブは、ストレージの信頼性を左右する耐振動性能についても強 化されています。システムの信頼性およびパフォーマンス性を確保するた め、Fusionストレージシステム製品のご利用には、Enterprise/RAIDエ ディションのハードドライブまたは厳選されたソネット検証済みのデスク トップ用ハードドライブでの構築をお勧めします。一般的なハードドライ ブはサポートされていないものもあり、システムの信頼性と性能が低下 する可能性があります。Sonnetウェブサイトにて、検証済みハードドライ ブの最新情報を確認してください。

#### 500GB モデル

- Hitachi 製 Deskstar E7K500 (製品型番 HDS725050KLA360)
- Hitachi 製 Ultrastar A7K1000 (製品型番 HUA721050KLA330)
- Maxtor 製 MaXLine Pro 500 (製品型番 7H500F0)
- Samsung 製 Spinpoint F RAID (製品型番 HE502IJ)
- Seagate 製 Barracuda ES (製品型番 ST3500630NS)
- Seagate 製 Barracuda ES.2 (製品型番 ST3500320NS)<sup>(1)</sup>
- Western Digital 製 RE3 Enterprise (製品型番 WD5002ABYS)

#### 750GB モデル

- Hitachi 製 Ultrastar A7K1000 (製品型番 HUA721075KLA330)
- Samsung 製 Spinpoint F RAID (製品型番 HE753LJ)
- Seagate 製 Barracuda ES (製品型番 ST3750640NS)
- Seagate 製 Barracuda ES.2 (製品型番 ST3750330NS)<sup>(1)</sup>
- Western Digital 製 RE3 Enterprise (製品型番 WD7502ABYS)

#### 1TBモデル

- Hitachi 製 Ultrastar A7K1000 (製品型番 HUA721010KLA330)
- Samsung 製 Spinpoint F RAID (製品型番 HE103UJ)
- Seagate 製 Barracuda ES.2 (製品型番 ST31000340NS)<sup>(1)</sup>
- Western Digital 製 RE3 Enterprise (製品型番 WD1002FBYS)
- 1.5TBモデル
- Seagate 製 Barracuda 7200.11 (製品型番 ST31500341AS)<sup>(2)</sup>

#### 2TBモデル

- Western Digital 製 RE4-GP (製品型番 WD2002FYPS)
- (1) ファームウエアバージョン SN06 以降があてられたSeagate製 ES.2ド ライブにのみ対応。ファームウエアバージョンがSN03、SN04、SN05 のSeagate製 ES.2は未対応です。
- (2) Barracuda製7200.11、1.5TBドライブでファームウエアバージョンが SD1B、CC1H の場合のみ対応しています。

# ドライブのインストールとエンクロージャのセットアップ

- 1. Fusion R400QR5をパッケージから取り出し、平らな場所に置きます。
- 2. Fusionエンクロージャをデスクトップで、または平らな場所に設置して使用する場合は、付属のゴム足接着部分をエンクロージャ底面に押し付け固定してください(図3)。
- **3.** Fusionエンクロージャをラックに設置する場合は、別売の Sonnet ラックスライドセット(または同等品)を設置してください(図3)。
  - •FUS-RSS-P (奥行17~21.5インチ/43.18~54.61 cmのラック用)
  - •FUS-RSS-S (奥行23~26.5インチ/58.42~67.31 cmのラック用)
  - FUS-RSS (奥行 27~30.5インチ/58.42~67.31 cmのラック用)
  - FUS-RSS-L (奥行 29~32.5インチ/73.66~82.55 cmのラック用)

参考情報:搬送中にドライブモジュールの位置が多少ずれることがあり ます。ドライブとコネクタの適切な接続を確立するため、エンクロージ ャの電源を入れる前に、ドライブモジュールを一旦取り出し 再度取付けるようにしてください。

 レバーリリースボタンを押すとレバーが出てきます。続いてレバーを自分 側に引きドライブトレイを取り出します(図 4)。

警告:ドライブモジュールをエンクロージャへ入れる際、レバーを 無理矢理押して閉めないでください。レバーがうまく閉まらない場合 は、モジュールをいったん取り出してから改めて装着し、レバーを再 度押してください。

- 5. ドライブモジュールをエンクロージャにレバーが閉まり始めるところまで中 へていねいにスライドして挿入してください。次に、レバーを、カチッと音が するところまで押してエンクロージャ内にあるドライブモジュールを固定し ます(図 5)。
- 6. 手順4から5を繰り返し、残りのドライブを追加してください。
- 7. Fusion R400QR5をラックへ又はデスクへ設置してください。

## Fusion R400QR5をコンピュータとコンセントに接続する

 付属ケーブルのうち1本 (eSATA、FireWire 800、FireWire 400または USB)を使用しFusion R400QR5とコンピュータを接続してください。最 大のパフォーマンスを得るにはSATAホストコントローラカードへ接続し てください。

参考情報:付属のSonneteSATAロック式ケーブルはあらゆるeSATA ポートと互換性があります。またSonnetのドライブエンクロージャとホス トコントローラカード、合致するコネクタとの使用時においては、安全性 のさらに高い接続を提供します。ロック機能は、1対の部品からなるシェルケー スですので、必要に応じて、コネクタ部からロック機能部分をスクリュードライ バーで外して使用可能です。

 付属の電源ケーブルをFusion R400QR5および壁からのコンセントまた は電源タップへ繋いでください。ケーブルが適切に接続されたことを確 認してください。

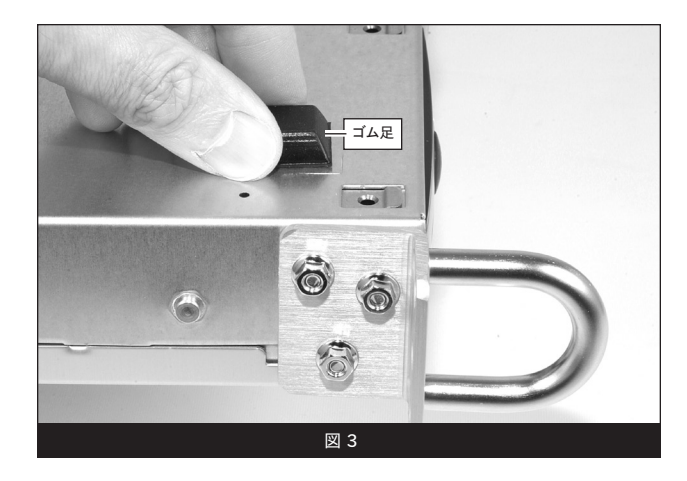

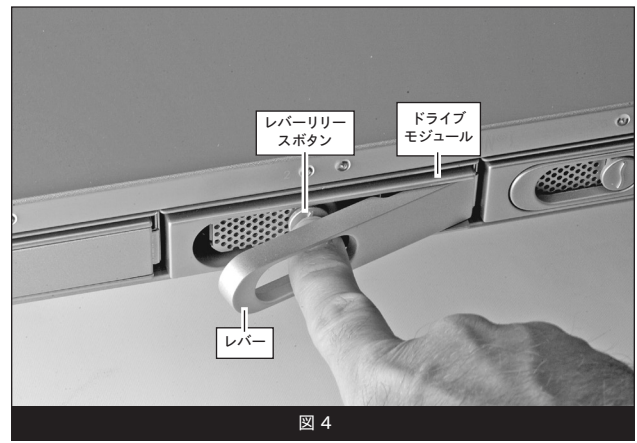

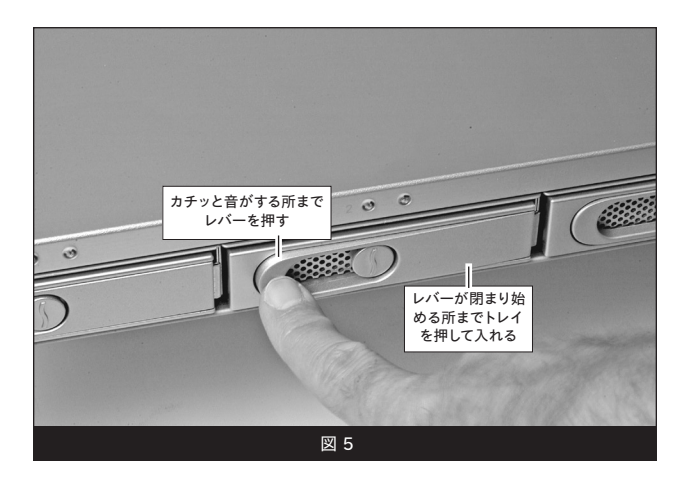

# ドライブのインストールとホストコンピュータのセットアップ

## ドライブ設定の変更方法

Fusion R400QR5のドライブはあらかじめRAID 5グループ、Mac OS 拡張フ ォーマットの設定がなされています。設定の変更が必要な場合もしくは、 Mac OS X以外のオペレーティングシステムを使用する場合は、R400OR5の ドライブの設定を下記の手順に沿って変更してください。

警告: Fusion R400QR5のドライブの設定変更には再フォーマット を行う必要があります。ドライブ上にある全てのデータが消去され **ることになります。**ドライブ上に必要なデータがある場合は、バッ クアップを行ってからドライブ設定の変更作業を行ってください。

- 1. Fusion R400QR5の電源を入れ、「Re-Init?」と表示されたディスプレイの 下側のボタンを押します(図6)。エンクロージャが起動して10秒以内に この作業を行わない場合、「Halted, Invalid RAID」という表示(図7) に変わります。その場合は電源を切り、その後再び電源を入れてくださ い。
- 2. 「RAIDO 4D」と表示された後、「Detecting Disks, waiting」と短時間 表示されます。ドライブをRAID Oセットにフォーマットしたい場合は、 「Format」と表示されたディスプレイの下側のボタンを押し、手順4へ進ん でください。RAID 0セット以外の場合は、「Next」の下側のボタンを押しま す(図6)。
- 3. 「RAID5 4D」と表示されます。ドライブをRAID 5セットにフォーマットし たい場合は、「Format」と表示されたディスプレイの下側のボタンを押し、 手順4へ進んでください。誤ったボタンを押してしまった場合は、「Next」の 下側のボタンを押し、次の画面で「Quit」のボタンを押してください。 電源 を落とし、再び電源を入れてください。そして、手順1から進めてください (図6)。
- 4. RAIDモードの設定を選択すると「Are you sure?」と表示されます。 「Format」下のボタンを押してください(図6)。
- 5. ドライブが設定されている間、「Are you sure?, waiting」と短時間ディス プレイ表示された後、メインメニュー画面が表示されます(図6)。コン ピュータのオペレーティングシステムのドライブフォーマットアプリケー ションを使用して、ドライブのフォーマットを行って行きます。6ページへ 進んでください。

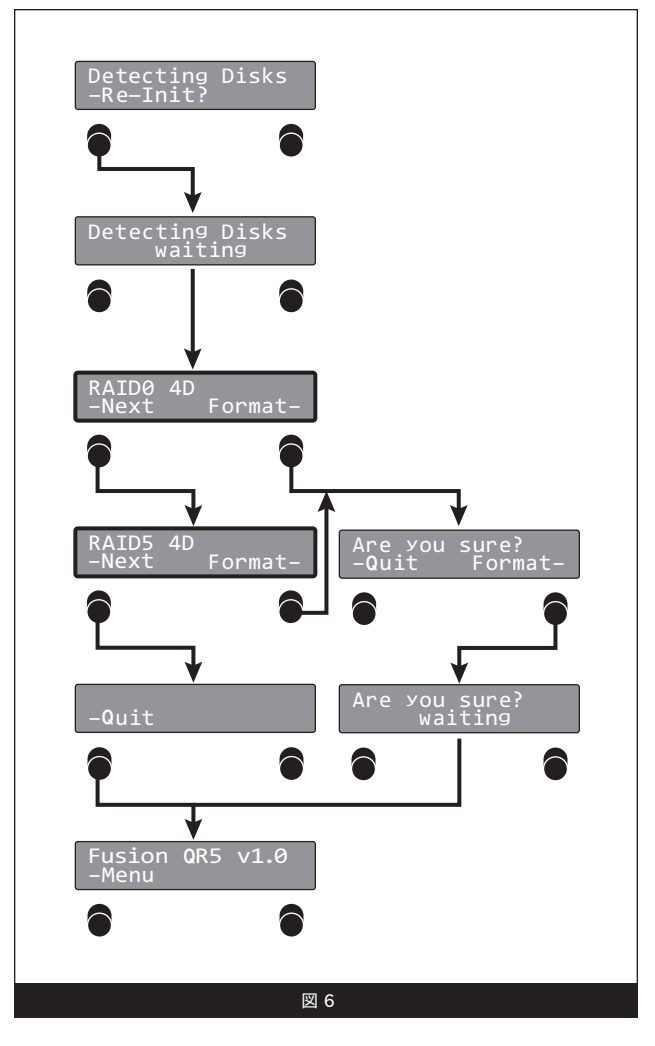

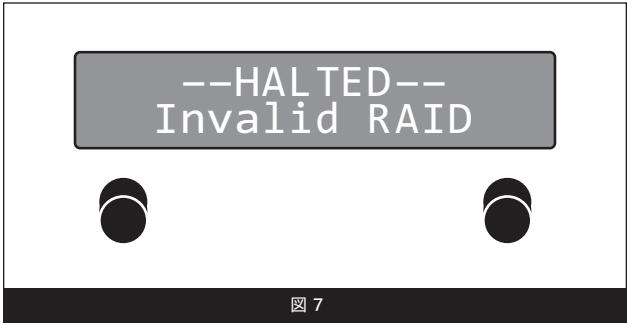

# オペレーティングシステムによる ドライブフォーマット手順

## Mac OSの場合の手順

- コンピュータの電源が入った状態として説明します。Fusion R400QR5の設定の後、読み込めないボリュームがある旨の表示と ともに「Disk Insertion (ディスクの挿入)」のウィンドウ表示がされ ます。「Initialize (初期化)」をクリックしてください。ディスクユーテ ィリティが起動します。
- 2. ディスクユーティリティウィンドウで、RAIDグループが単体ボリュー ムとして表示されます。ボリュームを選択し、ウィンドウの上部にあ る「消去」タブをクリックしてください。
- 3. 消去をクリックします。消去してよいか確認画面が表示されます。
- 4. 消去をクリックします。Fusion R400QR5ボリュームがコンピュータのデスクトップ上に表示されます。
- 5. ディスクユーティリティを閉じます。これでドライブが使用可能です。

## Windows 7/Vista/Server 2008 の場合の手順

- Windows スタートメニューより、コンピュータの管理を選択します。コンピュータの管理メニューが見つからない場合は、スタートメニューからコントロールパネル、管理ツール、と選択していきます。管理ツールウィンドウで、コンピュータの管理メニューをダブルクリックします。
- 2. 「コンピュータの管理」 画面で、 左側の 「Storage (ストレージ)」 を クリックし 「ディスクの管理」 をダブルクリックします。
- 3. 「ディスクの初期化」画面で、作成したRAIDボリュームを選択し ます。アクセスマシンに、Windows XP Professional または32ビ ット版Windows Server 2003システムのコンピュータを使う場合 は、MBRパーティションを選択する必要があります。それ以外の場 合は、GPTを選択してOKをクリックします。
- 4. 「ディスクの管理」画面で、Fusion R400QR5 RAIDグループが単 体ボリュームとして表示 (「未割り当て」としてリスト) されます。「 未割り当て」の言葉のところで右クリックし「シンプルボリュームの 作成」を選択します。
- 5. 「New Simple Volume Wizard」のウェルカム画面が表示され、プロセスを開始するため、次へをクリックします。
- 6. 残りの手順を画面に従って進め、フォーマットを完了します。
- 備考: クイックフォーマットを選択しない場合、フォーマットの完了まで に大幅に時間がかかります。
  - 7. 「Assign Drive Letter or Path (ドライブレターまたはパスの割り当 て)」画面で、あらかじめ割り当てされたドライブレターのまま、ま たはドライブレターを指定し、次へをクリックします。
  - 8. フォーマットパーティション画面で、ボリュームテーブルに適宜、新 規名称を入力します。クイックフォーマットの実行を選択し次へをク リックします。
  - 9. 次のウィンドウが表示されたら「Finish (完了)」 をクリックします。
- 10. 設定したRAIDグループの構成によっては、システムで使用可能とな ります。いったんRAIDグループがフォーマットされ構築が完了した ら、使用できます。

## Windows XP/Server 2003の場合の手順

Windows XPユーザ向け参考情報: Windows XP32ビットは2TB 以上のボリュームをサポートしません。Windows XP x64、 Windows Vista Ultimate/Enterprise、Windows 7 (Professional、 Enterprise、Ultimate) および Windows Server 2008、2003では、2TB 以上のボリュームをサポートしていますが、GPTファイルシステム形式での フォーマットを行う必要があります。この形式はWindows XP32ビットシス テムからはアクセス不可となります。

- Windows スタートメニューより、コンピュータの管理を選択します。コンピュータの管理メニューが見つからない場合は、スタートメニューからコントロールパネル、管理ツール、と選択していきます。管理ツールウィンドウで、コンピュータの管理メニューをダブルクリックします。
- 2. 「コンピュータの管理」 画面で、 左側の 「Storage (ストレージ)」 を クリックし 「ディスクの管理」 をダブルクリックします。
- 3. 「Initialize and Convert (ディスクの初期化と変換)」画面で、OKを クリックします。
- 4. 「Select Disks to Initialize (選択したディスクの初期化)」 画面 で、RAIDボリュームを選択し、次へをクリックします。
- 5. 次のウィンドウで「Finish (完了)」をクリックしてください。
- 6. 「ディスクの管理」画面において、Fusion R400QR5 RAIDグルー プが単体のボリュームとして表示 (「未割り当て」としてリスト) され ます。右クリックのサブメニューで「未割り当て」と表示されたメニ ューより「新規パーティション (New Partition)」を選択します。
- 7. 「New Partition Wizard (新規パーティションウィザード)」 ウィンドウでは、次へをクリックしてください。
- 8. 「Select Partition Type (パーティションの種類の選択)」のウィンド ウが表示されたらプライマリパーティションを選択して、次へをクリ ックしてください。
- 9. 「Specity Partition Size (パーティションサイズの指定)」ウィンドウ では、次へをクリックします。
- 10. 「Assign Drive Letter or Path (ドライブレターまたはパスの割り当 て)」画面で、あらかじめ割り当てされたドライブレターのまま、ま たはドライブレターを指定してから、次へをクリックしてください。
- 11. フォーマットパーティション画面で、ボリュームテーブルに適宜、新 規名称を入力します。 クイックフォーマットの実行を選択して次へ を選択します。
- **12.** 次の画面では「Finish (完了)」を選択します。
- 備考: クイックフォーマットを選択しない場合、フォーマットの完了まで に大幅に時間がかかります。
- 13. RAIDグループの構成によっては、システムで使用できる状態になり ます。一旦RAIDグループがフォーマットされ構築が完了すると、ド ライブは使用可能です。

# メニューについて

### RAIDの状態の表示

- 「Menu」と表示されたディスプレイ下側のボタンを押します。
   「RAID Mode」と表示されます(図 8)。
- 2. 「Go」と表示されたディスプレイ下側のボタンを押すと、そのRAID 状態が表示されます(図8)。
- 3. 「Quit」のボタンを押すと、メインのメニュー画面へ戻ります (図8)。

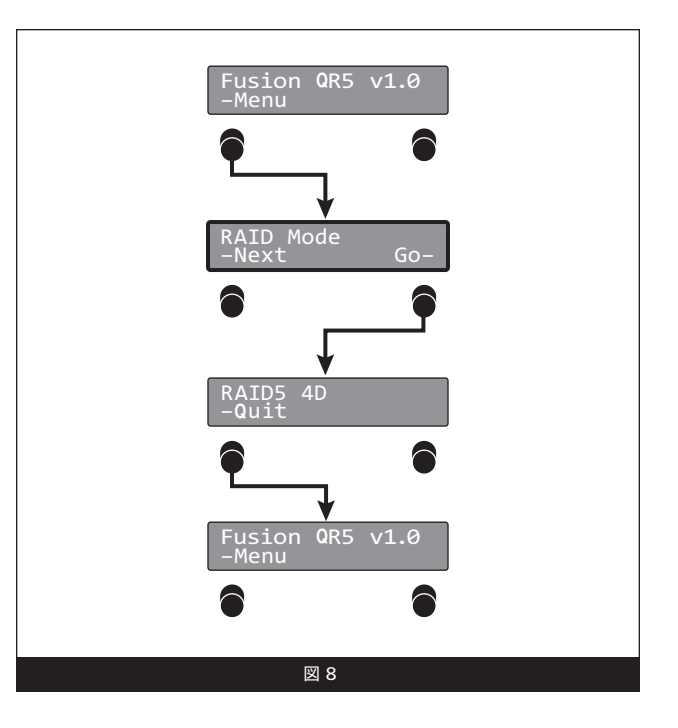

## エラー統計の表示

Fusion R400QR5エンクロージャは各ドライブについて、 軽度(修復可能)および重度(持続的に発生)の読み込 み/書き出しエラーの統計を表示します。

- 「Menu」と表示されたディスプレイ下側のボタンを2 度押し「RAID Mode」と表示させます(図 9)。
- 2. 「Go」と表示されたディスプレイ下側のボタンを押し 「Persistent」と表示させます(図9)。
- 3. 「Go」の下側のボタンを押すと、持続的に発生す るエラーの統計を見ることができます。手順5へ進 んでください。または、「Next」の下のボタンを押し 「Recoverable」と表示させます(図9)。
- 4. 「Go」の下側のボタンを押して、修復可能なエラーの 統計を見ることができます(図9)。
- 「Drive:1 x」(x=数字)と表示されます。エラーの数 を表示させるには、ドライブ2、3、4、とディスプレイ に表示された「Next」の下側のボタンを押していき、 「Quit」を押すと、メインメニュー画面へ戻ります (図 9)。

参考情報:軽度のエラーは一般的に問題にはなり ませんが、ドライブの健康状態を監視するのに 利用されることがあります。重度のエラーは一般的に RAIDブループのパフォーマンスの低下を招いたり、ドラ イブ交換が必要となる要因になることがあります。ドラ イブに重度の問題が発見されると、ディスプレイにメッ セージが表示されるとともに赤色インジケータランプが 点灯します。

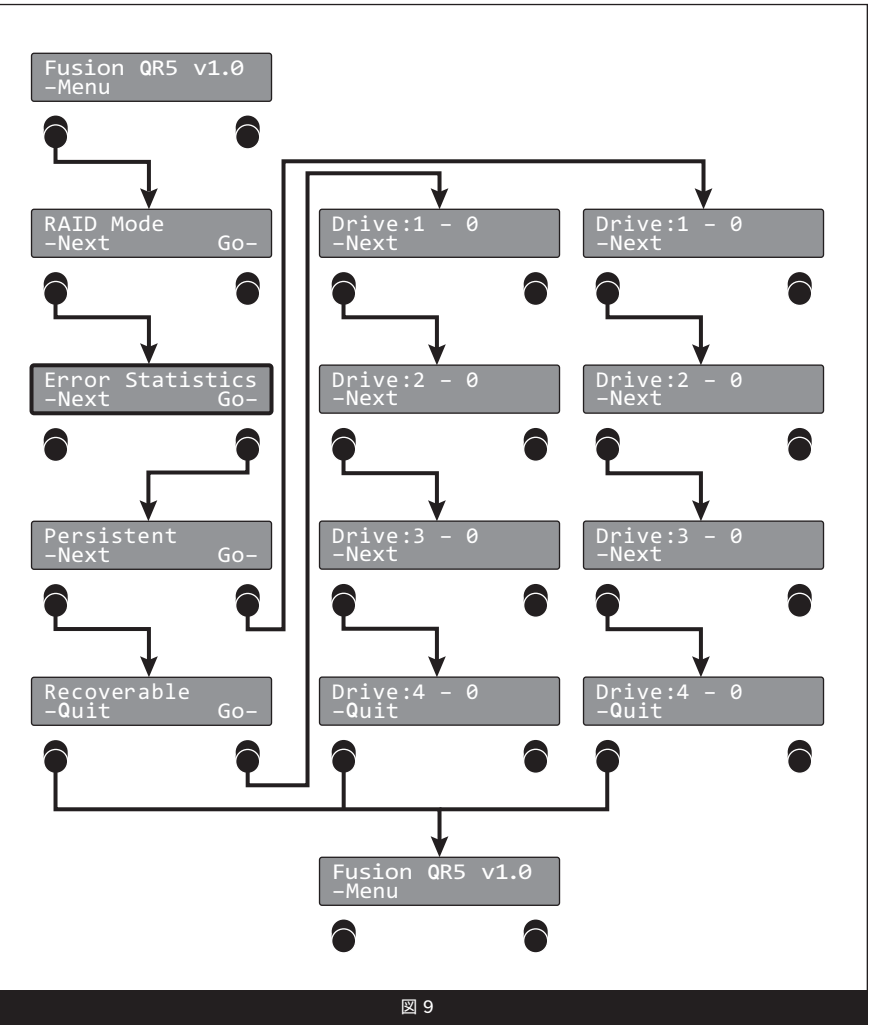

# メニューについて

## ドライブのS.M.A.R.T. の状態を表示

Self-Monitoring, Analysis and Reporting Technology, S.M.A.R.T.は、 ドライブの健康状態の様々な兆候を発見、レポートするSATAドライブの 監視システムです。S.M.A.R.T.は、SATAドライブの健康状態を、各ドライ ブで記録される特定のパラメータの情報から、SATAドライブの健康状 態を追跡およびレポートします。Fusion R400QR5では、2種類の可能 性、「Good (良好)」「Failing (故障)」があります。ドライブに「Failing (故障)」とマークされた場合は、交換が必要となります。

- 1. 「Menu」と表示されたディスプレイ下側のボタンを3回押し 「Smart Status」と表示させます(図 10)。
- 2. 「Go」と表示されたディスプレイ下側のボタンを押すと、「Drive:1」 のS.M.A.R.T.の状態が表示されます(図 10)。
- 3. 「Next」のボタンを押して、Drive 2、3、4、と進み、「Quit」でボタンを押すと、メインのメニュー画面へ戻ります(図 10)。

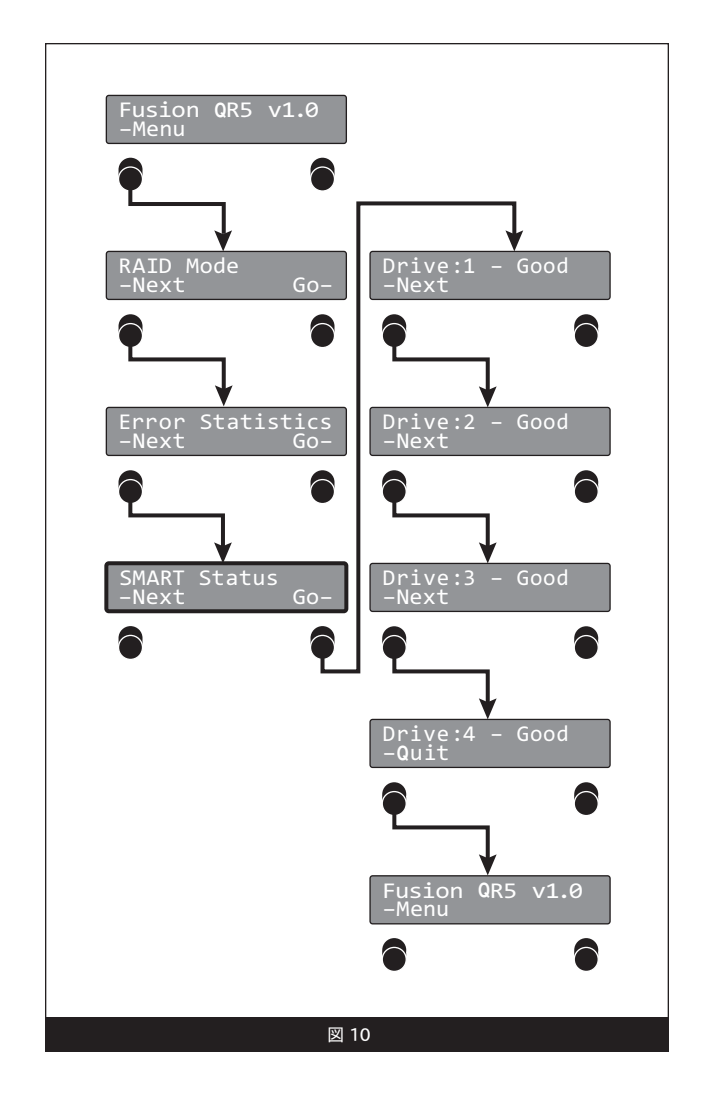

# メニューについて

## ドライブ温度の表示

SATAハードドライブはそれぞれドライブの温度を監視しており、Fusion R400QR5にレポートしています。

- 1. 「Menu」と表示されたディスプレイ下側のボタンを4回押し「Disk Temp」と表示させます (図 11)。
- 2. 「Go」と表示されたディスプレイ下側のボタンを押すと、「Drive:1」 の温度が摂氏で表示されます(図11)。
- 3. 「Next」のボタンを押して、Drive 2、3、4、と進み、「Quit」でボタ ンを押すと、メインのメニュー画面へ戻ります(図11)。

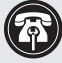

**参考情報:**ドライブ間における2~3度の温度の違いは通常時に見受けられるキャップ けられるもので、極めて正常です。

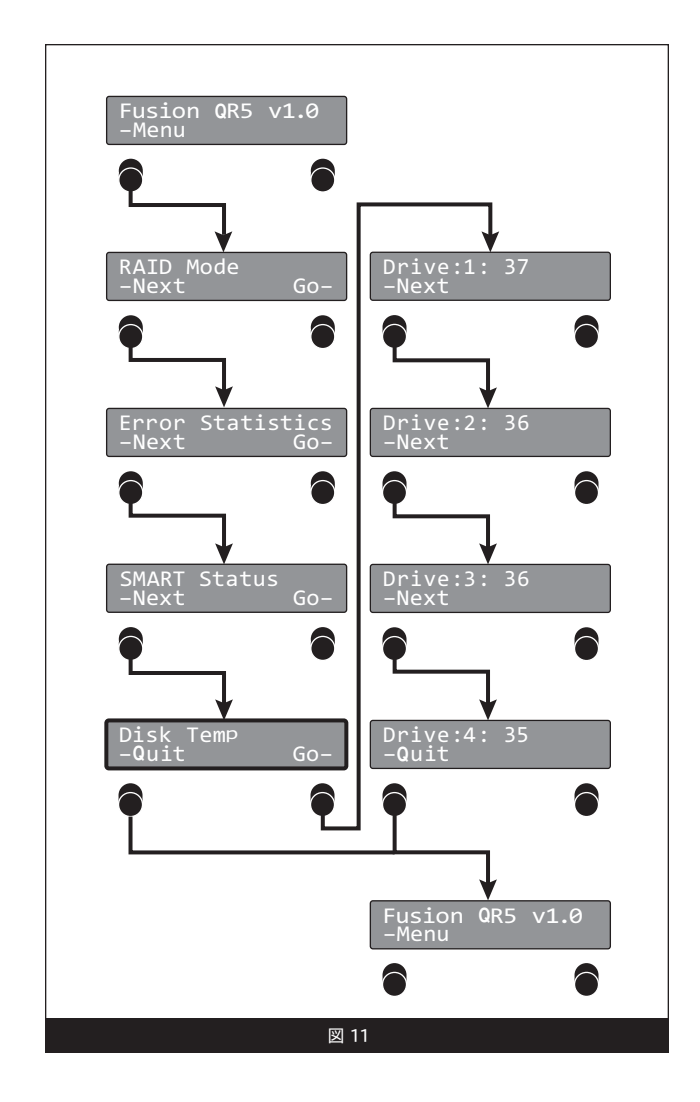

# 製品の使用時に役に立つ情報とその他追加情報

#### 役に立つ情報

この項ではFusion R400QR5エンクロージャの使用時に役立つ一般的な情報を説明しています。

#### ホットスワップについて:

eSATAデータケーブルを介してMac OS XのMacと接続される場合、ホッ トスワップドライブのホットスワップ\*をサポートします。Fusion R400QR5 はドライブのホットスワップ\*をサポートしているので、コンピュータの電 源を落とさずにドライブを入れ替えることが可能です。これはドライブを いつでも取り外せるということではありません。作業中にデータを損失 しないよう必ず以下の手順に従ってください。

- ドライブモジュールを外す前に、ドライブボリュームの接続解除(イジェクト、アンマウント、ディスマウント)を行なってください。Mac OSの場合は、取り出したいドライブのアイコンをDockの「取り出し」 (またはデスクトップの「ゴミ箱」)アイコンにドラッグしてからドライブを取り外してください。
- ドライブモジュールを再度挿入する前にいったんエンクロージャの電源 を落としてください。モジュールを取り付けてから再度エンクロージャの電源を入れます。これでRAIDセットは適切にマウントされます。
- \* WindowsはSATAホストコントローラカードがインストールされたデスクトッ プPCまたはサーバーに接続されているドライブ (ドライブエンクロージャ)の ホットスワップをサポートしません。

#### 接続について:

Fusion R400QR5は1度の利用にインターフェース1基のみ対応します。エンクロージャとコンピュータの間に一度に2本以上のケーブルを接続しないでください。コンピュータ破損などのダメージはありませんが、複数接続されている場合そのうちインターフェース1基のみ動作します。

### カスタマーサービスへのお問い合わせ

本製品に関するテクニカルサポートについては、製品をお買い求めに なられた販売店までお問い合わせください。お問い合わせいただく前 に、Sonnetのウェブサイト (www.sonnettech.com/jp) から最新の関連 情報やサポートファイルがあるか確認し、このユーザガイドをもう一度よ くお読みください。

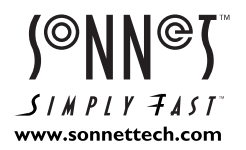

©2010 Sonnet Technologies, Inc. All rights reserved. SonnetおよびSonnetのロゴ、Simply FastおよびSimply FastのロゴおよびFusionはSonnet Technologies, Inc.の登録商標です。MacintoshおよびMacは、米国内または他国におけるApple Inc.の登録商標です。その他の商標については当該各社が所有権を有します。製品に関する情報は予告なしに変更されることがあります。Printed in the U.S.A. UG-FUS-R4QR5-WD-J-B-031810